## Acceda a la página de configuración basada en Web de los teléfonos IP de la serie SPA500

### Objetivo

Todos los dispositivos tienen páginas de configuración integradas que permiten al usuario personalizar la configuración y configurar propiedades avanzadas en los dispositivos. La página de configuración permite configurar fácilmente las funciones del dispositivo. Este documento muestra cómo acceder a la página de configuración de los teléfonos IP de la serie SPA500.

#### **Dispositivos aplicables**

Teléfonos IP · serie SPA 500

# Pasos para acceder a la página de configuración de los dispositivos SPA.

**Nota:** Aunque el artículo también se aplica a todos los teléfonos IP de la serie SPA 500, el dispositivo utilizado es SPA509G.

**Nota:** Antes de acceder a la página de configuración del SPA509G, asegúrese de que el dispositivo está conectado al router o switch habilitado para PoE (alimentación a través de Ethernet) a través de su puerto SW.

#### Acceso a la página de configuración del SPA509G

Paso 1. Cuando el teléfono IP está encendido, realiza configuraciones de red y configuraciones de configuración. Una vez finalizada la configuración de red, pulse el botón Configurar (símbolo de papel en él) como se muestra en la figura.

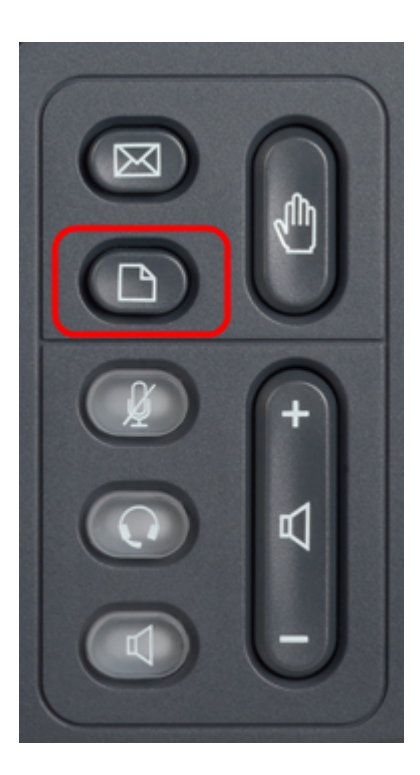

Paso 2. Esto mostrará un menú Setup (Configuración) con diferentes opciones en la pantalla LCD del teléfono IP.

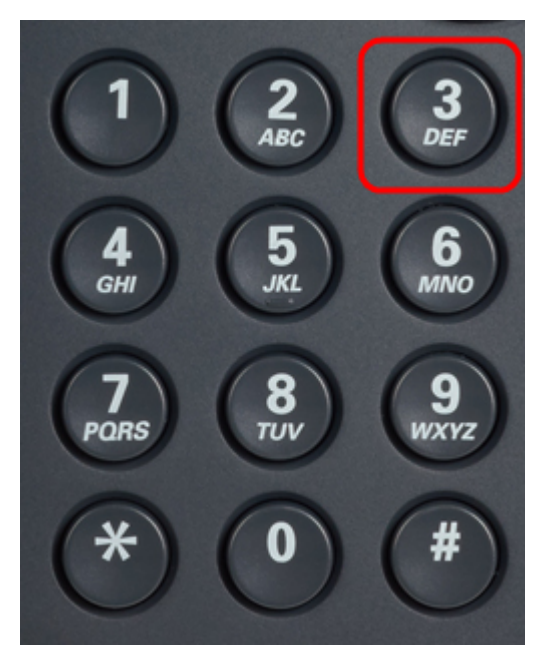

Paso 3. Presione 3. Esto mostrará el menú Configuración en la pantalla LCD.

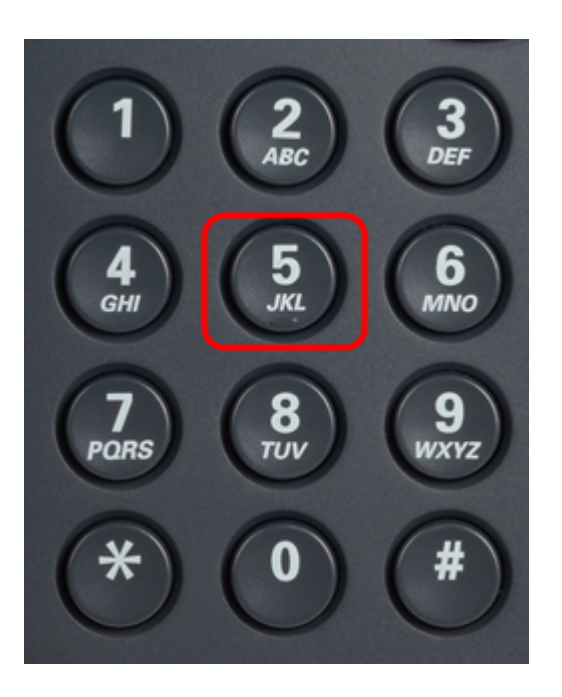

Paso 4. Presione 5. Se abrirá el menú Network Configuration (Configuración de red) de la pantalla LCD.

Paso 5. Desplácese hasta la opción 3 o simplemente pulse 3. Tenga en cuenta que la dirección IP se muestra en *Dirección IP*.

Paso 6.Vaya a un navegador web e introduzca la dirección IP.

**Nota:** El ordenador y el teléfono IP deben estar en la misma red para acceder a la utilidad basada en Web.

| ← → C ㎡ 🔞 192.168.137.162                                                                                                    |                                                                                                |                  |                    |                                                                                                    | አ                                                                                         | 2               |    |
|----------------------------------------------------------------------------------------------------|------------------------------------------------------------------------------------------------|------------------|--------------------|----------------------------------------------------------------------------------------------------|-------------------------------------------------------------------------------------------|-----------------|----|
| cisco SPA509G Configuration Utility                                                                                                    |                                                                                                |                  |                    |                                                                                                    | Admin Loqin basic   advance                                                               | <u>id</u>       |    |
| Voice Call History                                                                                                    | Personal Directory                                                                             | Attendant Consol | e Status           |                                                                                                    |                                                                                           |                 |    |
| Info System Phone                                                                                                    | User                                                                                           |                  |                    |                                                                                                    |                                                                                           |                 |    |
|                                                                                                    |                                                                                                |                  |                    |                                                                                                    |                                                                                           | •<br>E          |    |
| System Information<br>Connection Type:<br>Host Name:<br>Current Netmask:<br>Primary DNS:<br>Secondary DNS:<br>Product Information<br>Product Name:<br>Software Version:<br>NAC Address: | DHCP<br>SEPC89C1D6E6F6F<br>255 255 255 0<br>192.188.137.1<br>SPA509G<br>7.4.8a<br>C88C1D6E6F6F |                  |                    | Current IP:<br>Domain:<br>Current <u>Galeway</u> :<br>Serial Number:<br>Hardware Version:<br>Citeri <u>Certificate</u> : | 192.168.137.162<br>mshome.net<br>192.168.137.1<br>CBT151508BR<br>1.0.2(0001)<br>Installed |                 | -  |
| Customization: Phone Status                                                                                                    | Open                                                                                           |                  |                    | Licenses:                                                                                                    | None                                                                                      |                 |    |
| Current Time:                                                                                                    | 1/1/2003 14:27:55                                                                              |                  |                    | Elapsed Time:                                                                                                    | 02:13:56                                                                                  |                 |    |
| Broadcast Pits Recv:                                                                                                    | 353                                                                                            |                  |                    | Broadcast Bytes Recv:                                                                                                    | 36800                                                                                     |                 |    |
|                                                                                                    |                                                                                                | Undo All Changes | Submit All Changes |                                                                                                    |                                                                                           |                 |    |
| © 2009 Cisco Systems, Inc. All Rights Reserved.                                                                                                    |                                                                                                |                  |                    |                                                                                                    |                                                                                           | SPA509G IP Phor | ne |

Paso 7. Se mostrará la utilidad de configuración basada en Web. Si no aparece, es posible que el ordenador y el teléfono IP no estén conectados a la misma red. Haga ping en la dirección IP del teléfono IP desde el ordenador para comprobar la conectividad.